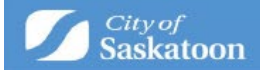

# **Applying for an Encroachment Agreement**

Welcome to the online process to request an Encroachment Agreement. Below are step by step instructions on how to set up your ePermitting profile and apply for an Encroachment Agreement.

Access ePermitting by navigating to saskatoon.ca/epermitting

Click "here" under Sign On and then "create account" to register. If you have an existing utility or ePermitting account, click "Sign On" to sign into your profile.

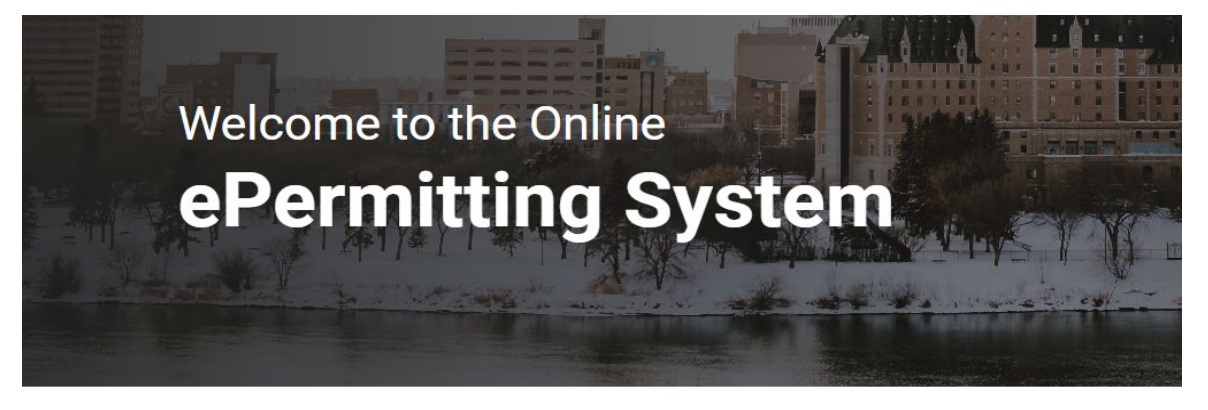

Sign On

Click here to sign on to Saskatoon.ca or to register an account.

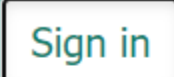

Create Account Forgot your password? Forgot your username?

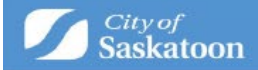

Please fill in all the boxes that have the red asterisk

| *Desired Usernar                       | ne:                        |                     |                 |
|----------------------------------------|----------------------------|---------------------|-----------------|
| *Email Address:                        |                            |                     |                 |
| Confirm Email:                         |                            |                     |                 |
| *Password:                             |                            |                     |                 |
| Your password must<br>* Confirm Passwo | contain at least or<br>rd: | ne capital letter a | and one number. |
| * First Name:                          |                            |                     |                 |
| Middle Name:                           |                            |                     |                 |
| *Last Name:                            |                            |                     |                 |
| Company Name:                          |                            |                     |                 |
| Create Accoun                          | t                          |                     |                 |

Once you have created your account, an activation email will be sent to the email address you used. Please find that email and activate your account. You may then go back to the main page (link above) and sign in.

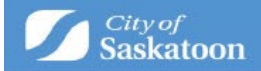

The next screen will bring you to your home page. You must finish setting up your profile before you can request and Encroachment Agreement Request. Click the word "profile" in the red banner at the top of the page and fill in all boxes that have a red asterisk.

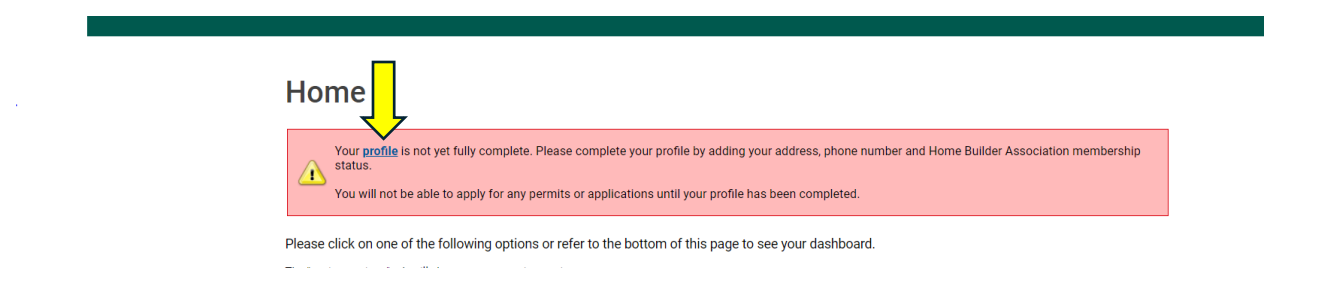

To avoid any errors, please make sure you check the box on the right that says "primary" under your mailing address, select mobile phone when entering your phone number.

Now that your profile has been completed, you can submit an Encroachment Agreement Request by clicking the blue link on your home screen.

| Home                                                                                                    |                                                                                                    |                                                |                        |
|----------------------------------------------------------------------------------------------------|----------------------------------------------------------------------------------------------------|------------------------------------------------|------------------------|
| Please click on one of the follow                                                                                        | ving options or refer to the bottom of this p                                                          | bage to see your dashboard.                    |                        |
| The "my inspections" tab will show yo<br>The "my activities" tab will show pern<br>The "my projects" tab will show proje | our current inspections.<br>nits at all statuses.<br>cts that you create which can contain multiple pe | rmits. These same permits will be shown on the | e "my activities" tab. |
| Permits                                                                                                    | inquiries                                                                                              | Business Licenses                              | <u>Complaints</u>      |
|                                                                                                    | Address Change                                                                                         | Planning Approvals                             |                        |
|                                                                                                    | Property Info. Disclosure                                                                              | ۲                                              |                        |
|                                                                                                    |                                                                                                    |                                                |                        |

On the next screen, you will click the "Encroachment Agreement Request" under Other Approvals.

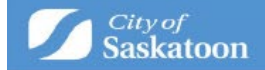

# Apply for a Planning Approval

#### Prior to submitting your application:

For information on Development Permit and Site Plan Control Application types, please visit: Permit Types

For additional information, such as application quick guides, please visit: saskatoon.ca

Note: Draft applications are created as soon as you select an application type. Save your work and come back to it anytime. Applications stay in draft form until submitted but will expire after a period of 6 months.

Get started by selecting an application type below

# Land Use and Zoning Approvals

Concept Plan Application Direct Control District Application Discretionary Use Application Official Community Plan Amendment Zoning Bylaw Map Amendment Zoning Bylaw Text Amendment

# Subdivision and Condominium Approvals

Subdivision Approval

#### Presubmittal Approvals

Architectural Control District Review
Preliminary Zoning Review

#### Other Approvals

Encroachment Agreement Request Minor Variance Zoning Compliance Certificate

Please complete the mandatory fields marked with a red asterisk (\*). Click "Next".

## Encroachment Agreement Request EAR-2024-00100 (Draft)

#### APPLICATION INSTRUCTIONS

Please complete the mandatory fields below.

| Planning Application Name:                             | Encroachment Agreement Request |     |
|--------------------------------------------------------|--------------------------------|-----|
| Select the option that best describes the application: | (None)                         | ~   |
| Select the type of application:                        | Encroachment                   | ~   |
| Select the scope of activity:                          | (None)                         | ~   |
| select the project this application will belong to:    | Q                              |     |
| oning Information:                                     |                                | [+] |
|                                                        |                                | h   |

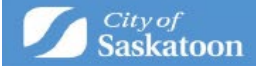

The most efficient way to search for the address in question is to type in the **house number followed by the first few letters of the street name and hit search**. This will give you a list of options to choose from.

For example, I typed in 222 3<sup>rd</sup> and these are my results. Select the address that matches your request.

For applications that contain multiple civic address please add ALL properties using the Address Search tool

For parcels that haven't been assigned a civic address a unique SITE ID will need to be entered.

To determine the SITE ID, please visit the city's **Development Portal** (GIS Map Tool).

Using the map tool zoom in to find the applicable Parcel, click on (select) the Parcel and copy the SITE ID number. Paste the SITE ID into the address search bar

Additional details, such as a legal description, can be entered under the Specific Location field.

| Address: | 222 <u>3RD</u> |
|----------|----------------|
|          |                |

| Parcel ID | Address         |                  |
|-----------|-----------------|------------------|
| 1249661   | 222 3rd AVE N   | , Saskatoon, SK  |
| 1299881   | 240 3rd AVE S   | , Saskatoon, SK  |
| 1410816   | 222 3rd ST E, S | Saskatoon, SK    |
| Search    | Cancel          | Cancel and Clear |

If the "Select Primary Address" field pops up, please use the drop-down menu to select the primary address.

| /14 | annonar actano, oaor | i ao a iegai acoonp | tion, our be entered unde   | the opeonio coortion neid.    |   |            |
|-----|----------------------|---------------------|-----------------------------|-------------------------------|---|------------|
| *Ad | ldress:              |                     |                             |                               |   | <br>Search |
|     | Parcel ID            | Address             |                             | Net Acres                     |   |            |
|     | 1249661              | 222 3rd AVE N,      | Saskatoon, SK               | ×                             |   |            |
|     |                      | Total Area:         |                             |                               |   |            |
| *S  | elect Primary Add    | lress:              | 222 2rd AVE N. Sooka        | toon SV                       | ~ |            |
| Sp  | ecific Location:     |                     | Square 222 3rd AVE N, Saska | ltoon, SK<br>I, Saskatoon, SK |   |            |
|     |                      |                     |                             |                               |   |            |

At this point, if your address has a suite number or unit number, this should appear in the list of addresses available for primary address. If no suite number or unit number is needed, please pick the main address once again. If your suite number or unit number does not appear in the drop-down menu, please use "Specific Location" and type in the suite number you wish to request.

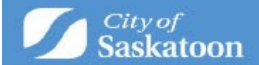

| *Address:           |                |                                                                                                    | Sea     |
|---------------------|----------------|----------------------------------------------------------------------------------------------------|---------|
| Parcel ID           | Address        | Net Acres                                                                                                    |         |
| 1330918             | 331 Pendygrass | e RD, Saskatoon, SK 🛛 🔀                                                                                                    |         |
|                     | Total Area:    |                                                                                                    |         |
| *Select Primary Ad  | ldress:        | ×                                                                                                    |         |
| Specific Location:  |                | 331 Pendygrasse RD #1, Saskatoon, SK<br>331 Pendygrasse RD #10, Saskatoon, SK<br>331 Pendygrasse RD #100, Saskatoon, SK                                                                                   |         |
| Preferred Contact   | Method:        | 331 Pendygrasse RD #12, Saskatoon, SK       331 Pendygrasse RD #12, Saskatoon, SK       331 Pendygrasse RD #13, Saskatoon, SK       331 Pendygrasse RD #14, Saskatoon, SK                                 | <i></i> |
| Description / Reque | est:           | 331 Pendygrasse RD #15, Saskatoon, SK<br>331 Pendygrasse RD #16, Saskatoon, SK<br>331 Pendygrasse RD #17, Saskatoon, SK<br>331 Pendygrasse RD #18, Saskatoon, SK<br>331 Pendygrasse RD #19, Saskatoon, SK | 4       |
| Back                | Next           | 331 Pendygrasse RD #2, Saskatoon, SK<br>331 Pendygrasse RD #20, Saskatoon, SK<br>331 Pendygrasse RD #20, Saskatoon, SK<br>331 Pendygrasse RD #21, Saskatoon, SK                                           |         |

Please click "Next".

Upload all "Required" documents related to your project, using the Upload Files button. Under the "Document Type" column, select the drop-down and appropriate document name to categorize each uploaded document. Once compete, click "Next".

### Encroachment Agreement Request EAR-2024-00100 (Draft)

Please upload all "Required" documents and any "Optional" documents related to your project using the Upload Files '+' Button or by Dragging/Dropping Files. Under the 'Document Type' column, select the drop down and select the appropriate document name The "upload documents" box at the bottom of the page may take a moment to load. If the "required documents" list does not display, please call Community Service customer service at 306-975-2645 for further assistance.

| DOCUMENT   | S TO ATTA | CH                                     |                                                                                                    |                                                         |                     |
|------------|-----------|----------------------------------------|----------------------------------------------------------------------------------------------------|---------------------------------------------------------|---------------------|
| Required   | Uploaded  | Attachment Type                        | Description                                                                                                    | d construction of awning(s)                             | Sample Form         |
| Required   |           | Encroachment Agreement<br>Request Form | To request permanent building construction of any<br>of any City of Saskatoon property. This includes av                    | v kind on, over, under or into the vnings and canopies. | surface <u>Open</u> |
| Required   |           | Site Plan (Encroachment)               | Include property lines, building location, encroachment area(s) and all dimensions,<br>including total area of encroachment |                                                         | s, None             |
| UPLOADED I | DOCUMEN   | TS                                     |                                                                                                    |                                                         |                     |
| Upload     | Files     |                                        |                                                                                                    |                                                         |                     |
| File Na    | ame       |                                        | Document Type                                                                                                    | 👤 Comments                                              |                     |
|            |           |                                        |                                                                                                    |                                                         | l                   |
| Back       | Next      |                                        |                                                                                                    |                                                         | Screen ID: 1488473  |

Add the professionals/contractors related to the project. Click "Next".

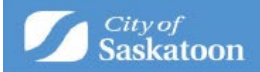

# Encroachment Agreement Request EAR-2024-00100 (Draft)

PROFESSIONALS/CONTRACTORS

| + Profess | sional/Contractor |      |  |
|-----------|-------------------|------|--|
| Profess   | sional/Contractor | Туре |  |
| Back      | Next              |      |  |

Submit application screen will now appear. Click "Submit Application".

The application workflow is located under the "My Activities" tab. On this tab, you can see the status of an application, provide further information through the portal, pay fees, etc. By clicking on the workflow, full details of the application can be seen.

| Home<br>Please click on one of the fo                                                                         | llowing options or re                                                              | fer to the bottom of th                       | is page to see you                              | ır dashboard.                                           |               |                   |                   |
|----------------------------------------------------------------------------------------------------|------------------------------------------------------------------------------------|-----------------------------------------------|-------------------------------------------------|---------------------------------------------------------|---------------|-------------------|-------------------|
| The "my inspections" tab will sho<br>The "my activities" tab will show p<br>The "my projects" tab will show p | w your current inspection<br>permits at all statuses.<br>rojects that you create v | ns.<br>vhich can contain multiple             | permits. These sam                              | e permits will be shown on the "my a                    | activities"   | tab.              |                   |
| Permits                                                                                                    | <b></b>                                                                            | Inquiries                                     | 📦 !                                             | Planning Approvals                                      | $\Rightarrow$ | <b>Complaints</b> |                   |
|                                                                                                    |                                                                                    | Address Change                                |                                                 | Business Licenses                                       |               |                   |                   |
|                                                                                                    |                                                                                    | Property Info. Disclosur                      | e                                               |                                                         |               |                   |                   |
| For Applications an<br>Book an II                                                                             | d Permits Submitted                                                                | Prior to March 1, 2022<br>Application         |                                                 |                                                         |               |                   |                   |
|                                                                                                    |                                                                                    |                                               |                                                 |                                                         |               |                   |                   |
| MY INSPECTIONS                                                                                                | МҮ АСТ                                                                             | IVITIES                                       | MY PROJECTS                                     | MY BUSINESSES                                           |               |                   |                   |
| MY INSPECTIONS Show more Organized by date of last activity.                                                  | MY ACT                                                                             | <b>IVITIES</b><br>o open details for each act | MY PROJECTS                                     | MY BUSINESSES                                           |               |                   |                   |
| MY INSPECTIONS Show more Organized by date of last activity. Type                                             | MY ACT<br>Click on a specific row f<br>File Number                                 | o open details for each act                   | MY PROJECTS<br>ivity or click "show m<br>Status | MY BUSINESSES<br>ore" for a longer list.<br>Description |               | Created Date      | Submitted<br>Date |

Questions? Please call Building Standards at 306-975-2645 or email building.standards@saskatoon.ca